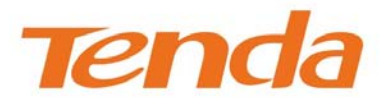

# User Guide

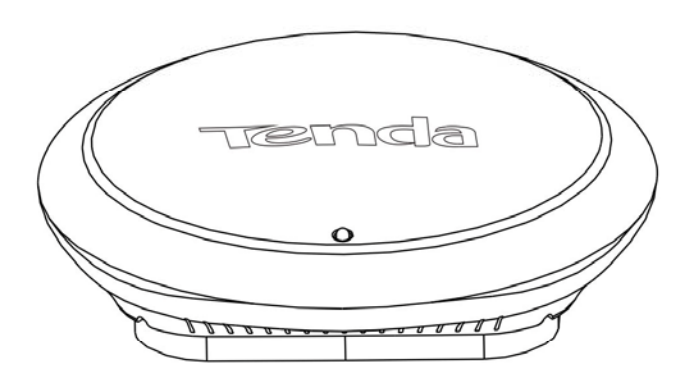

W301A Wireless N300 Ceiling Access Point

WH302A Wireless N300 High Power Access Point

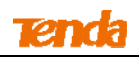

# **Copyright Statement**

**Tenda** is the registered trademark of Shenzhen Tenda Technology Co., Ltd. All the products and product names mentioned herein are the trademarks or registered trademarks of their respective holders. Copyright of the whole product as integration, including its accessories and software, belongs to Shenzhen Tenda Technology Co., Ltd. No part of this publication can be reproduced, transmitted, transcribed, stored in a retrieval system, or translated into any language in any form or by any means without the prior written permission of Shenzhen Tenda Technology Co., Ltd. If you would like to know more about our product information, please visit our website at http://www.tendacn.com.

# Disclaimer

Pictures, images and product specifications herein are for references only. To improve internal design, operational function, and/or reliability, Tenda reserves the right to make changes to the products described in this document without obligation to notify any person or organization of such revisions or changes. Tenda does not assume any liability that may occur due to the use or application of the product or circuit layout(s) described herein. Every effort has been made in the preparation of this document to ensure accuracy of the contents, but all statements, information and recommendations in this document do not constitute the warranty of any kind, express or implied.

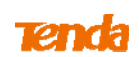

#### Preface

Thank you for choosing Tenda! Please read this user guide before you start! This user guide instructs you to install and configure the device.

#### Convention

| Icon   | Description                                                            |
|--------|------------------------------------------------------------------------|
| •      | This format is used to highlight information of importance or          |
| ∧ Note | special interest. Ignoring this type of note may result in ineffective |
|        | configurations, loss of data or damage to device.                      |
| Ö      | This format is used to highlight a procedure that will save time or    |
| ¥ Tip  | resources.                                                             |

#### Technical Support:

Website: http://www.tendacn.com

Telephone: (86 755) 2765 7180

Email: support@tenda.com.cn

# Contents

| Contents                              | 4  |
|---------------------------------------|----|
| Chapter 1 Product Overview            | 6  |
| 1.1 Package Contents                  | 6  |
| 1.2 Hardware Description              |    |
| LEDs, Interfaces and Buttons          | 6  |
| 1.3 Installation Considerations       | 7  |
| Chapter 2 Installation                | 8  |
| 2.1 Physical Installation             |    |
| 2.2 Configure Your PC                 |    |
| 2.3 Connect to Your Device Wirelessly |    |
| Windows 7                             |    |
| Windows XP                            |    |
| Chapter 3 Advanced Settings           | 14 |
| 3.1 Web Login                         | 14 |
| 3.2 Status                            |    |
| 3.2.1 System Status                   |    |
| 3.2.2 Wireless Status                 |    |
| 3.2.3 Traffic Statistics              |    |
| 3.2.4 Wireless Clients                |    |
| 3.3 Quick Setup                       |    |
| 3.3.1 AP Mode                         |    |
| 3.3.2 WDS Mode                        |    |
| 3.3.3 AP Client Mode                  |    |
| 3.4 LAN Setup                         |    |
| 3.5 Wireless                          |    |
| 3.5.1 Basic                           |    |
| 3.5.2 Radio                           |    |
| 3.5.3 Advanced                        |    |
| 3.5.4 Access Control                  |    |
| 3.6 SNMP                              | 23 |
| 3.7 Tools                             |    |
| 3.7.1 Maintenance                     |    |

# Tenda

|     | 3.7.2 Time                       | 25 |
|-----|----------------------------------|----|
|     | 3.7.3 Logs                       | 26 |
|     | 3.7.4 Configuration              | 27 |
|     | 3.7.5 Username & Password        | 29 |
|     | 3.7.6 Diagnostics                | 29 |
| App | endix                            | 30 |
| 1   | Configure PC TCP/IP Settings     | 30 |
|     | Win7 OS Configuration            | 30 |
|     | Windows XP OS Configuration      | 32 |
| 2   | 2. FAQs                          | 35 |
| Э   | 8. Default Settings              | 36 |
| Z   | I. Safety and Emission Statement | 37 |

# **Chapter 1 Product Overview**

The wireless AP, mini and exquisite, is a best-in-class 802.11n indoor access point designed specifically for wireless projects. With existing structure, the device saves time and costs and provides an adequate level of service for all users who connect with legacy 802.11b/g adapters in addition to the latest 802.11n adapters for faster downloads and instant communication. Versatile and powerful, the wireless AP offers multiple security modes, which makes your data transmission safe.

## 1.1 Package Contents

Please verify that the package contains the following items:

- Wireless AP
- Power Adapter
- Screws
- Ethernet Cable
- Bracket
- Install Guide

If any of the above items are incorrect, missing, or damaged, please contact your reseller for immediate replacement.

## **1.2 Hardware Description**

#### LEDs, Interfaces and Buttons

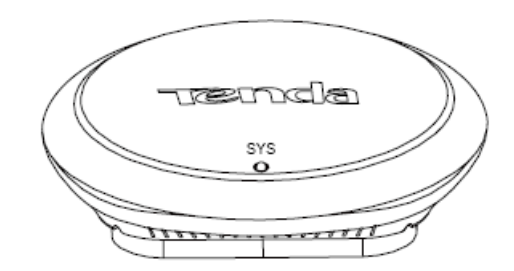

| LED                 | Status | Description                                                                                    |
|---------------------|--------|------------------------------------------------------------------------------------------------|
| Blinking<br>SYS Off |        | The device is functioning properly.                                                            |
|                     |        | The device is receiving no electrical power or the LED is disabled manually via Web interface. |
|                     | Solid  | The device is functioning improperly.                                                          |

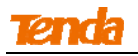

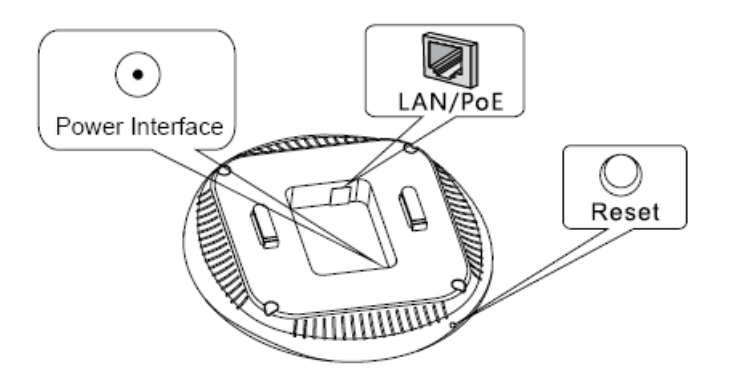

- Reset: Press it for over 7 seconds with a needle to restore factory default settings (see <u>Appendix---3</u>.
   <u>Default Settings</u>.
- Power Interface: Used for connecting the included power adapter.
- LAN / PoE: PoE port for connecting to power supply or an IEEE 802.3at compliant PoE switch;

1000M Ethernet port for connecting to an Ethernet device such as a PC or switch, etc.

## **1.3 Installation Considerations**

For better performance, it is advisable to place the device:

- Away from electrical devices that are potential sources of interference, such as ceiling fans, home security systems, microwaves, etc.
- Away from any large metal surfaces, such as a solid metal door or aluminum studs.
- Away from large expanses of other materials such as glass, insulated walls, fish tanks, mirrors, brick, and concrete can also affect your wireless signal.

# **Chapter 2 Installation**

# 2.1 Physical Installation

Tip-----1. The PoE switch should be IEEE 802.3at compliant.
2. With a PoE device, it is advisable to connect to the PoE device for power supply; Without a PoE device, please use the included power adapter for power supply.

#### Connect to a PoE Device

Step 1: Insert the Ethernet cable into the bracket (Recommended: Cat5, Cat5e or higher);

**Step 2:** Install the bracket onto the ceiling (Drill 4 holes on the ceiling, maneuver the bracket until it fits in the holes on the ceiling and then fix the bracket onto the ceiling with the included screws.);

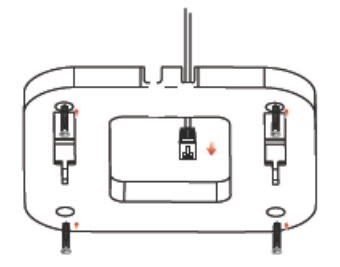

Step 3: Connect the Ethernet cable to the LAN port of the device;

Step 4: Fix the device onto the bracket;

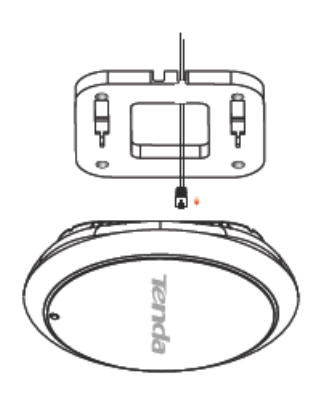

Step 5: Connect the other end of the Ethernet cable to a PoE port on an IEEE 802.3at-compliant switch;

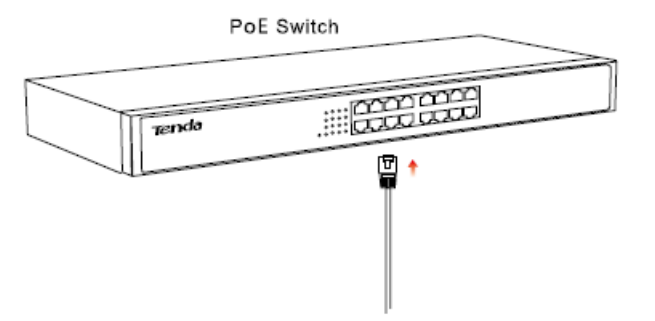

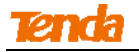

Step 6: Check the network topology as shown below:

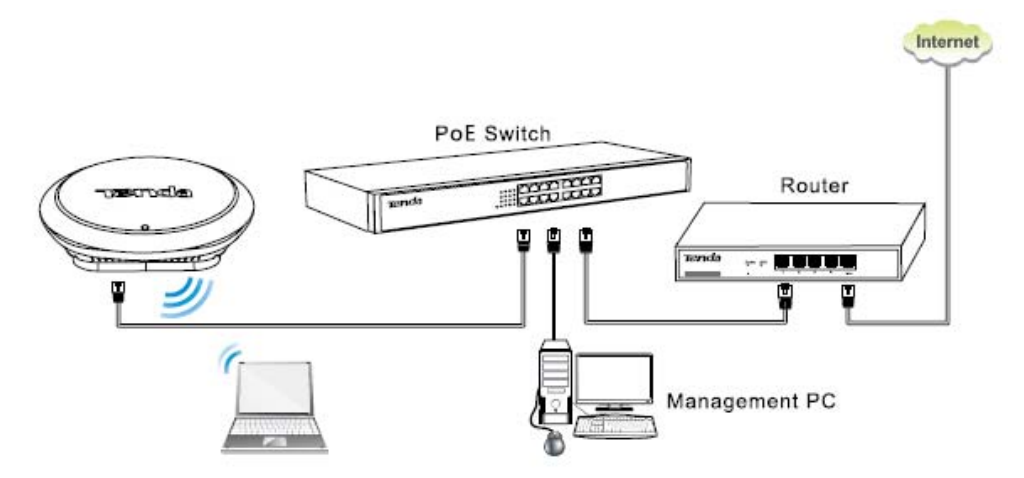

#### Connect to a Power Outlet with the Included Power Adapter

Step 1: Insert the Ethernet cable and power cord into the bracket;

**Step 2:** Install the bracket onto the ceiling (Drill 4 holes on the ceiling, maneuver the bracket until it fits in the holes on the ceiling and then fix the bracket onto the ceiling with the included screws.);

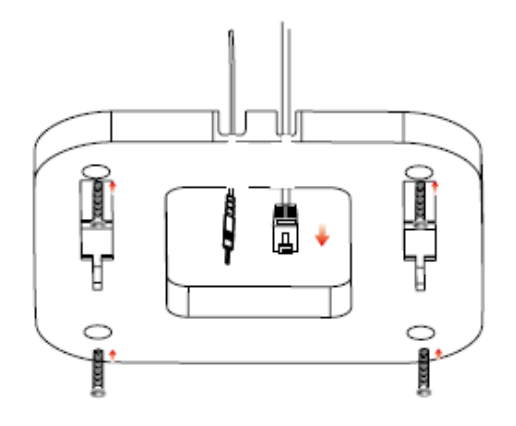

Step 3: Connect the Ethernet cable and power cord to the device;

Step 4: Fix the device onto the bracket;

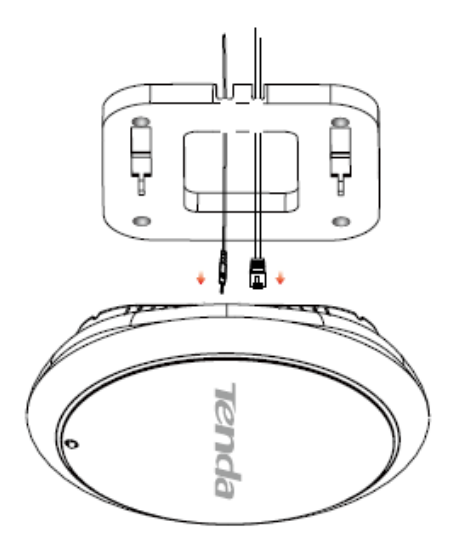

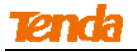

**Step 5:** Connect the other end of the Ethernet cable to a switch and plug the included power adapter into a power outlet;

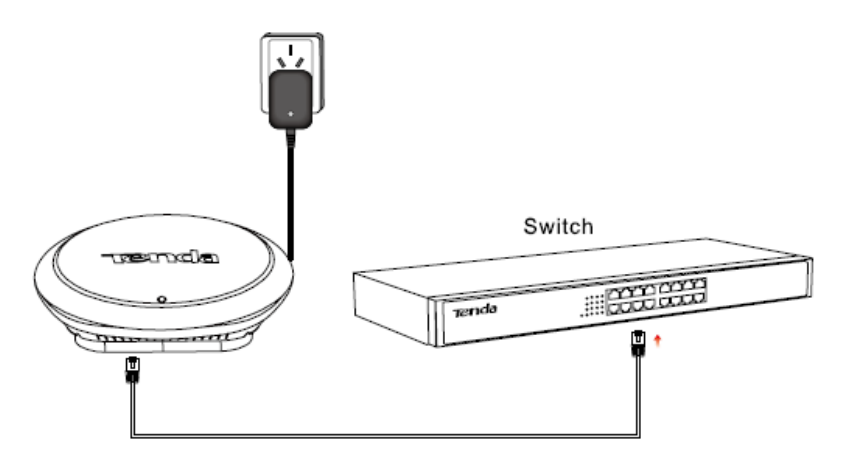

**Step 6:** Check the network topology as shown below:

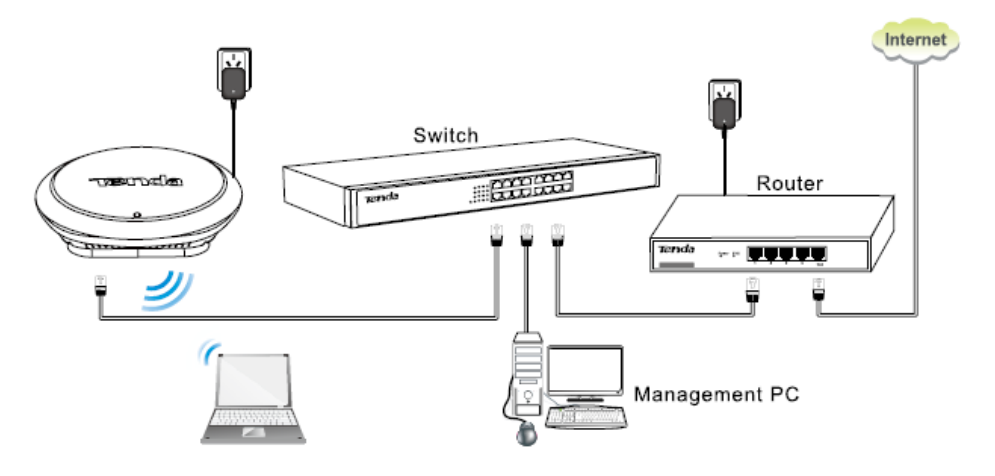

# 2.2 Configure Your PC

The default IP address of your wireless access point is 192.168.0.254. If you are using the default IP subnet, the computer you are using to connect to the device should be configured with an IP address that starts with 192.168.0.X (2~253) and a Subnet Mask of 255.255.255.0; if you have changed the subnet of the wireless access point, the computer you are using to connect must be within the same subnet. If you are not clear about this configuration, please refer to <u>Appendix ---1. Configure PC TCP/IP Settings.</u>

# 2.3 Connect to Your Device Wirelessly

Having finished above settings, you can search for the device's default wireless network (SSID) from your wireless devices (notebook, iPad, iPhone, etc) and enter a security key to connect to it wirelessly.

**Ö** 

Тір -----

- 1. The device's SSID is Tenda\_XXXXXX by default and XXXXXX is the last six characters of the MAC address which you can find on this device's label.
- 2. To join your wireless network, the PC you use must have an installed wireless network adapter. If not, install one.

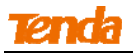

#### Windows 7

P

Tip

1. Click the icon desktop; at the bottom right corner on your desktop;

If you cannot find the icon *internet*, try disabling the wired network adapter or unplug the Ethernet cable from the wired network adapter of your PC and refresh your desktop. If the problem remains unsolved, click **Start > Control Panel > Network and Internet > Network and Sharing Center**, right click **Wireless Network Connection** and click **Connect/Disconnect**. Steps for this are similar to the following.

\_\_\_\_\_

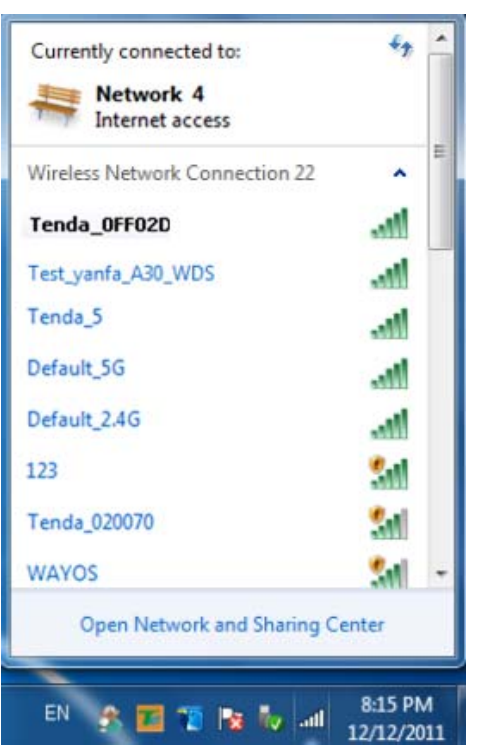

2. Select the wireless network you wish to connect and click Connect;

| Currently connected to:<br>Network 4<br>Internet access | ÷7           | 4 III |
|---------------------------------------------------------|--------------|-------|
| Wireless Network Connection                             | on 🔺         |       |
| Tenda_0FF02D                                            | lin.         |       |
| Connect automatically                                   | Connect      |       |
| Tenda_5                                                 | <b>3</b> 11  |       |
| Default_5G                                              | <b>9</b> 11  |       |
| Default_2.4G                                            | <b>3</b> 11  |       |
| 123                                                     | <b>9</b> 11  |       |
| Tenda_020070                                            | <b>3</b> 11  |       |
| WAYOS                                                   | <u>\$</u> 41 | -     |
| Open Network and Sh                                     | aring Center |       |

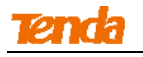

3. Enter the security key and click **OK**;

| inore ore,            |                           |              |
|-----------------------|---------------------------|--------------|
| Connect to a Net      | twork                     | <b>— X</b> — |
| Type the netwo        | ork security key          |              |
| .,,,                  | ,                         |              |
| <u>S</u> ecurity key: | •••••                     |              |
|                       | ✓ <u>H</u> ide characters |              |
|                       |                           |              |
|                       |                           |              |
|                       |                           | OK Cancel    |

4. When you see **Connected** displayed next to the wireless network you've selected, you have connected to the wireless network successfully.

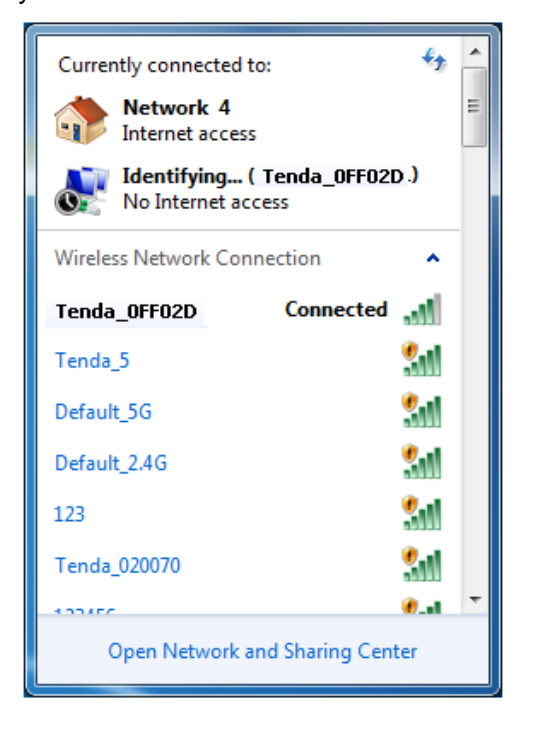

#### Windows XP

1. Right click My Network Places from your PC's desktop and click Properties;

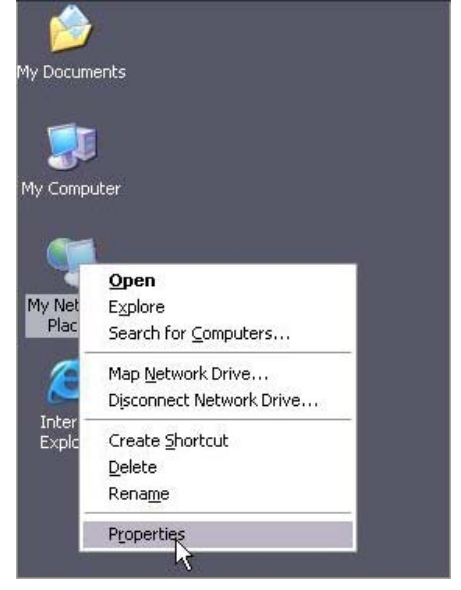

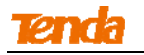

2. Right click Wireless Network Connection and select View Available Wireless Networks;

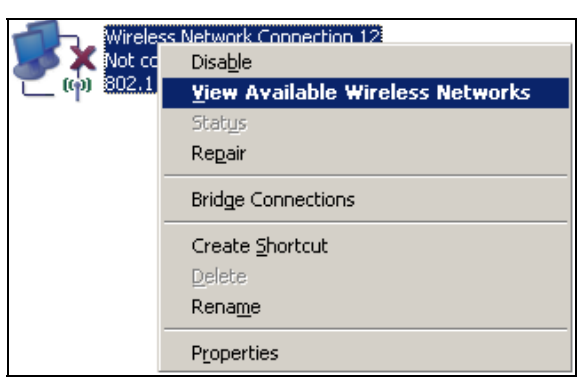

3. Double click the wireless network you wish to connect;

| <sup>(17)</sup> Wireless Network Connect             | tion                         |                                                                                            |               | × |
|------------------------------------------------------|------------------------------|--------------------------------------------------------------------------------------------|---------------|---|
| Network Tasks                                        | Choose                       | e a wireless network                                                                       |               |   |
| 🛃 Refresh network list                               | Click an iter<br>information | n in the list below to connect to a wireless network in range or to get .                  | more          |   |
| Set up a wireless network for a home or small office | ((ဓူ))                       | Tenda_5G_4BC730                                                                            | 2             | ^ |
|                                                      | U                            | Unsecured wireless network                                                                 | •000U         |   |
| Related Tasks                                        | ((0))                        | Tenda_5G_000058                                                                            |               |   |
| (i) Learn about wireless                             |                              | Unsecured wireless network                                                                 | <b>e</b> 000] |   |
| " networking                                         | ((0))                        | Test_yanf_w85ap-5                                                                          |               |   |
| Change the order of<br>preferred networks            |                              | 😚 Security-enabled wireless network (WPA)                                                  | <b>.</b> 000] |   |
| 🍄 Change advanced                                    | ((Q))                        | F2                                                                                         |               |   |
| settings                                             | U                            | 😚 Security-enabled wireless network (WPA2)                                                 | uil           |   |
|                                                      | ((Q))                        | Tenda_0FF02D                                                                               |               |   |
|                                                      |                              | 🔓 Security-enabled wireless network (WPA)                                                  | 1000          | 3 |
|                                                      |                              | To connect to this network, click Connect. You might need to enter additional information. |               |   |
|                                                      |                              |                                                                                            |               | ~ |
|                                                      |                              |                                                                                            | Connect       |   |

4. Enter the security key and click Connect;

| Wireless Network Conne                                                                       | ection 🛛 🔀                                                                                                    |
|----------------------------------------------------------------------------------------------|----------------------------------------------------------------------------------------------------|
| The network 'Tenda_0FF02D'<br>network key helps prevent ur<br>Type the key, and then click ( | requires a network key (also called a WEP key or WPA key). A<br>nknown intruders from connecting to this network.<br>Connect. |
| Network <u>k</u> ey:                                                                         | •••••                                                                                                    |
| Confirm network key:                                                                         | ••••••                                                                                                    |
|                                                                                              | <u>C</u> onnect Cancel                                                                                                    |

5. When you see **Connected** displayed next to the wireless network you've selected, you have connected to the wireless network successfully.

| <sup>((</sup> )) Wireless Network Connect | ion                                                                                         |               |
|-------------------------------------------|---------------------------------------------------------------------------------------------|---------------|
| Network Tasks                             | Choose a wireless network                                                                   |               |
| 🚭 Refresh network list                    | Click an item in the list below to connect to a wireless network in range o<br>information. | r to get more |
| Set up a wireless network                 | ((Q)) Tenda_0FF02D                                                                          | Connected 👷 🛆 |
|                                           | Security-enabled wireless network (WPA)                                                     | - 000         |
| Related Tasks                             | ((Q)) <sup>tjw_jjj</sup>                                                                    |               |
| (j) Learn about wireless                  | Unsecured wireless network                                                                  |               |
| networking                                | ((Q)) Tenda_00006E                                                                          |               |
| Change the order of<br>preferred networks | Unsecured wireless network                                                                  | 0000          |
| 🍄 Change advanced                         | ((Q)) PTCL-BB-IPTVa                                                                         |               |
| settings                                  | Unsecured wireless network                                                                  | •a000         |
|                                           | ((Q)) <sup>c2</sup>                                                                         |               |
|                                           | Security-enabled wireless network (WPA2)                                                    | 0000          |
|                                           | ((Q)) Tenda_office                                                                          |               |
|                                           | C Security-enabled wireless network (WPA2)                                                  | addl 🗸        |
|                                           |                                                                                             | Connect       |

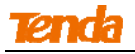

# **Chapter 3 Advanced Settings**

## 3.1 Web Login

1. Launch a web browser, input 192.168.0.254 in the address bar and press Enter.

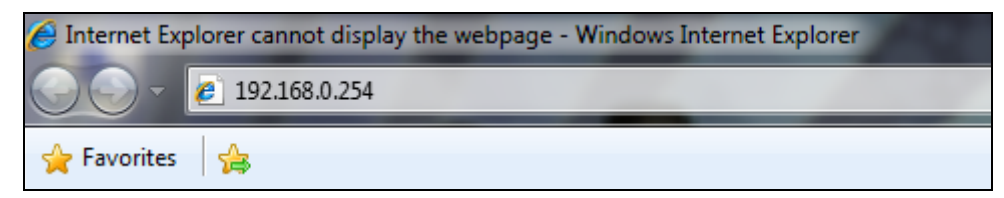

2. Enter the default Username (admin) and default Password (admin) into the login window.

| Username: admin |
|-----------------|
| Password:       |

3. Click Login and your Web browser shall automatically display the home page.

| Tenda              |                   |                     |                                             |            |
|--------------------|-------------------|---------------------|---------------------------------------------|------------|
|                    | System Status     |                     | Administrator Name[admin] Version:V1.0.0.6_ | _EN (7639) |
| Status             |                   |                     |                                             |            |
| > System Status    | System Status     |                     |                                             | Help       |
| Wireless Status    | System Time       | 2013-12-16 11:25:23 |                                             |            |
| Traffic Statistics | Up Time           | 00:17:48            |                                             |            |
| Wireless Clients   | Working Mode      | AP Mode             |                                             |            |
| Quick Setup        | Number of Clients | 1                   |                                             |            |
| LAN Setup          | Firmware Version  | V1.0.0.6_EN (7639)  |                                             |            |
| Wireless           | Hardware Version  | 1.0.0.0             |                                             |            |
| SNMP               | LAN Status        |                     |                                             |            |
| Tools              | MAC Address       | C8:3A:35:00:0B:18   |                                             |            |
|                    | IP Address        | 192.168.0.254       |                                             |            |
|                    | Subnet Mask       | 255.255.255.0       |                                             |            |

<del>`</del>

In order to access the Internet and log in to this device's Web interface at the same time, it is advisable to set this device's LAN IP address to be different but on the same network segment as the remote device(such as a router), and then set your PC to **Obtain an IP address automatically**.

\_\_\_\_\_

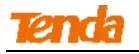

#### 3.2 Status

#### 3.2.1 System Status

Click Status to enter screen below. This screen displays this device's current system status and LAN status.

|                    |                   | Administrator Na    | ma[admin] Varcion:V1 0 0 6 EN (7620) |
|--------------------|-------------------|---------------------|--------------------------------------|
|                    | System Status     | Auminisu ator iya   | ne[admin] version.v1.0.0.0_EN (7035) |
| Status             | Sustam Status     |                     | Ilala                                |
| System Status      | System Status     |                     | нер                                  |
| Wireless Status    | System Time       | 2013-12-16 11:25:23 |                                      |
| Traffic Statistics | Up Time           | 00:17:48            |                                      |
| Wireless Clients   | Working Mode      | AP Mode             |                                      |
| Quick Setup        | Number of Clients | 1                   |                                      |
| LAN Setup          | Firmware Version  | V1.0.0.6_EN (7639)  |                                      |
| Wireless           | Hardware Version  | 1.0.0.0             |                                      |
| SNMP               | LAN Status        |                     |                                      |
| Tools              | MAC Address       | C8:3A:35:00:0B:18   |                                      |
|                    | IP Address        | 192.168.0.254       |                                      |
|                    | Subnet Mask       | 255.255.255.0       |                                      |

#### 3.2.2 Wireless Status

Click **Status > Wireless Status** to enter screen below. This section displays this device's Radio status and SSID status.

| Tenda              |                 |                |                   | Kõ                           |                       |             |
|--------------------|-----------------|----------------|-------------------|------------------------------|-----------------------|-------------|
|                    | Wireless Status |                | Adı               | ministrator Name <b>[adn</b> | nin] Version:V1.0.0.6 | 6_EN (7639) |
| ▶ Status           |                 |                | De die Gentur     |                              |                       | 1           |
| System Status      |                 | Radio Stat     |                   |                              |                       | Неір        |
| Wireless Status    | Radio           | Radio (On/Off) |                   | On                           |                       |             |
| Traffic Statistics | Netwo           | rk Mode        |                   | 11b/g/n mixed                |                       |             |
| Wireless Clients   | Cha             | annel          |                   | 1                            |                       |             |
| Quick Setup        |                 |                | COTO Chabas       |                              |                       | í.          |
| LAN Setup          |                 |                | SSID Status       |                              |                       |             |
| Wireless           | SSID            |                | MAC Address       | Working Status               | Security Mode         |             |
| SNMP               | Tenda_000B19    |                | C8:3A:35:00:0B:19 | Enabled                      | None                  |             |

#### **3.2.3 Traffic Statistics**

Click **Status > Traffic Statistics** to enter screen below. This section displays current traffic statistics of the device's SSIDs.

| Tenda              |                    | 8                     | 2.C              | 50                        |                  |           |
|--------------------|--------------------|-----------------------|------------------|---------------------------|------------------|-----------|
|                    | Traffic Statistics |                       | Admin            | strator Name[admin]       | Version:V1.0.0.6 | EN (7639) |
| ▶ Status           | SSID               | Total RX Traffic (MB) | Total RX Packets | Total TX Traffic (MB)     | Total TX Packets | Heln      |
| System Status      |                    | rotariot manie (mby   | rounder delieus  | rotal international (rib) | redi ner deletes | neip      |
| Wireless Status    | Tenda_000B19       | 0.34MB                | 3576             | 3.12MB                    | 5834             |           |
| Traffic Statistics | Tenda_000B1A       | 0.00MB                | 0                | 0.00MB                    | 0                | Refresh   |
| Wireless Clients   | Tenda_000B1B       | 0.00MB                | 0                | 0.00MB                    | 0                |           |
|                    | T. 1. 00004.0      | 0.00140               |                  | 0.00MD                    | 0                |           |

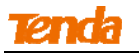

#### 3.2.4 Wireless Clients

Click **Status > Wireless Clients** to enter screen below. This section displays information of connected clients (if any).

| Tenda              |          |                            |                          |            |                                 |                  |            |
|--------------------|----------|----------------------------|--------------------------|------------|---------------------------------|------------------|------------|
|                    | Client I | List                       |                          | Administr  | ator Name[ <mark>admin</mark> ] | Version:V1.0.0.6 | _EN (7639) |
| Status             |          |                            |                          |            |                                 |                  |            |
| System Status      | This se  | ction displays information | of connected clients (if | any).      |                                 |                  | Help       |
| Wireless Status    | Host(s)  | Connected Currently:       |                          |            | Т                               | enda_000B19 💌    |            |
| Traffic Statistics | ID       | MAC Address                | IP                       | Encryption | Bandwidth                       | Connection       |            |
| • Wireless Clients |          |                            |                          |            |                                 | Duration         |            |
| Quick Setup        | 1        | C8:3A:35:C2:CA:E7          | 192.168.0.23             | None       | 20MHz                           | 00:23:50         |            |
| LAN Setup          |          |                            |                          |            |                                 |                  |            |
| Wireless           |          |                            |                          |            |                                 |                  |            |
| SNMP               |          |                            |                          |            |                                 |                  |            |
| Tools              |          |                            |                          |            |                                 |                  |            |

#### 3.3 Quick Setup

This device supports 3 working modes for expanding wireless network coverage. You can select one as you need.

**AP Mode:** In this mode, the AP connects to the remote device via an Ethernet cable and then clients can connect to the AP wirelessly, thus achieving the conversion between wired networks and wireless networks. And without any configuration, you can achieve network sharing among multiple clients.

**WDS Mode:** In the WDS mode, the AP and the remote device should support WDS feature. By scanning each other and keeping their SSIDs, channels, security modes and keys the same, they can bridge successfully. Then clients can connect to the AP wirelessly for Internet access.

**AP Client Mode:** In this mode, what you need to do is to scan the remote device's signal and bridge it successfully without any configuration on the remote device. Then clients can connect to the AP wirelessly for Internet access.

#### 3.3.1 AP Mode

Click Quick Setup to enter screen below:

| Tenda         |               |                       | Nor o                       |                           |
|---------------|---------------|-----------------------|-----------------------------|---------------------------|
|               | Quick Setup   |                       | Administrator Name[admin] V | ersion:V1.0.0.6_EN (7639) |
| Status        |               |                       |                             |                           |
| ▶ Quick Setup | Mode          | AP Mode     OWDS Mode | OAP Client Mode             | Save                      |
| LAN Setup     | SSID          | Tenda_07A050          |                             | Pastara                   |
| Wireless      | Security Mode | WPA - PSK 🗸           |                             | Restore                   |
| SNMP          | Cipher Type   | ●AES ○TKIP ◎TKIP&AES  |                             | Help                      |
| Tools         | Security Key  | 12345678              |                             |                           |

#### **Configuration Procedures:**

1. **SSID:** This field is optional. You can change your SSID here if you want to;

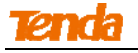

- 2. Security Mode: Configure the security mode (WPA-PSK is recommended);
- 3. Cipher Type: Select a cipher type according to your need (AES is recommended);
- 4. Security Key: Configure a security key;
- 5. Click Save.

#### 3.3.2 WDS Mode

In this mode, this device can provide access to at most 4 APs. Click **Quick Setup** and select **WDS Mode** to enter screen below:

| Tenda     |                                  | ~~~~~~~~~~~~~~~~~~~~~~~~~~~~~~~~~~~~~~ |                     |
|-----------|----------------------------------|----------------------------------------|---------------------|
|           | Quick Setup                      | Administrator Name[admin] Version      | :V1.0.0.6_EN (7639) |
| Status    | Mode                             | ○ AP Mode                              | Save                |
| LAN Setup | SSID                             | Tenda_0D7491                           |                     |
| Wireless  | Security Mode                    | None                                   | Restore             |
| SNMP      | MAC Address                      | (Status:Unknown)                       |                     |
| Tools     | MAC Address<br>MAC Address       | (Status:Unknown) (Status:Unknown)      | Help                |
|           | MAC Address<br>Uplink AP Channel | (status:Unknown)                       |                     |

#### **Configuration Procedures:**

- 1. Click Enable Scan;
- 2. Select the remote SSID you wish to connect;
- Configure the security settings, including security mode, cipher type and security key. These settings should be kept the same as the remote device's;
- 4. Click Save.

| Chida       |            |                |             | O.C.           | Ľ       | 00         |                            |                    |           |
|-------------|------------|----------------|-------------|----------------|---------|------------|----------------------------|--------------------|-----------|
|             | Quick Setu | p              |             |                | Adminis | strator Na | me[ <mark>admin</mark> ] V | /ersion:V1.0.0.6_E | EN (7639) |
| Status      |            |                |             |                |         |            |                            |                    |           |
| Quick Setup |            | Mode           | O AP Mode   | WDS Mode       | O A     | P Client M | lode                       |                    | Save      |
| LAN Setup   |            | SSID           | Tenda_07A0  | 50             |         |            |                            |                    |           |
| Wireless    |            | Security Mode  | WPA - PSk   | · ·            |         |            |                            |                    | Restore   |
| SNMP        |            | Cipher Type    | ● AES ○     | TKIP OTKIP&AES | 5       |            |                            |                    |           |
| Tools       |            | Security Key   | 12345678    |                |         |            |                            |                    | Help      |
|             |            | MAC Address    | C8:3A:35:07 | :A0:50 (Statu  | ıs:Unkn | iown)      |                            |                    |           |
|             |            | MAC Address    | -           | (Statu         | ıs:Unkn | iown)      |                            |                    |           |
|             |            | MAC Address    |             | (Stati         | us Unkn | nown)      |                            |                    |           |
|             |            | MAC Address    | 3           | (State         | al laba |            |                            |                    |           |
|             |            | MAC Address    |             | (Stati         | IS:UNKN | iown)      |                            |                    |           |
|             | Upl        | ink AP Channel | 6 🗸         | 1              |         |            |                            |                    |           |
|             |            |                |             | Disable Scan   | _       |            |                            |                    |           |
|             | Select     | SSI            | D           | MAC Address    | 5       | Channel    | Security                   | Signal Strength    |           |
|             | 0          | Tenda_2        | C1F08       | C8:3A:35:2C:1F | :08     | 11         | none                       | -71dBm             |           |
|             | ۲          | Tenda_0        | 7A050       | C8:3A:35:07:A0 | ):50    | 6          | wpa/wep                    | -24dBm             |           |

5. Log in to the remote device's Web interface and follow steps 1-4 as shown above to configure the same settings on it.

When bridged successfully, Status displays "Connected" next to the corresponding MAC Address field.

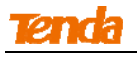

# <mark>∆</mark>Note

In WDS mode, both the AP and the remote device should support WDS feature and you should keep their SSIDs, channels, security modes and keys the same. As for IP addresses, they should not be the same but on the same network segment.

#### 3.3.3 AP Client Mode

In this mode, the AP negotiates with the remote device successfully and also provides access to clients. The device's SSID won't be changed. Click **Quick Setup** and select **AP Client Mode** to enter screen below:

| Tenda         |                       |                    |                                      |                          |
|---------------|-----------------------|--------------------|--------------------------------------|--------------------------|
|               | Quick Setup           |                    | Administrator Name <b>[admin]</b> Ve | rsion:V1.0.0.6_EN (7639) |
| Status        |                       | 0.000 L            | Que dr                               |                          |
| ▶ Quick Setup | Mode                  | CAP Mode Owds Mode | Client Mode                          | Save                     |
| LAN Setup     | SSID                  |                    |                                      | Restore                  |
| Wireless      | Security Mode         | ~                  |                                      |                          |
| SNMP          | Uplink AP MAC Address |                    |                                      | Help                     |
| Tools         | Uplink AP Channel     | Enable Scan        |                                      |                          |

#### **Configuration Procedures:**

- 1. Click Enable Scan;
- 2. Select the remote SSID you wish to connect;
- 3. Configure the security settings, including security mode, cipher type and security key. These settings should be kept the same as the remote device's;
- 4. Click Save.

| Tenda                   |                |                                                  |                             | 82              | 25              | Ø)                   |                    |           |
|-------------------------|----------------|--------------------------------------------------|-----------------------------|-----------------|-----------------|----------------------|--------------------|-----------|
|                         | Quick Setu     | q                                                |                             | A               | dministrator Na | me[ <b>admin</b> ] V | /ersion:V1.0.0.6_I | EN (7639) |
| Status<br>• Quick Setup | _              | Mode                                             | O AP Mode                   | O WDS Mode      | AP Client N     | lode                 |                    | Save      |
| LAN Setup               |                | SSID                                             | Tenda_07A                   | 050             |                 |                      |                    |           |
| Wireless                |                | Security Mode                                    | WPA - PSI                   | < 🗸             |                 |                      |                    | Restore   |
| SNMP                    |                | Cipher Type                                      | O AES                       | TKIP OTKIP&AES  |                 |                      |                    |           |
| Tools                   | Uplink A<br>Up | Security Key<br>P MAC Address<br>link AP Channel | 12345678<br>C8:3A:35:0<br>6 | 7:A0:50         |                 |                      |                    | Help      |
|                         |                | 49453                                            |                             | Disable Scan    | 100             |                      |                    |           |
|                         | Select         | SSI                                              | D                           | MAC Address     | Channel         | Security             | Signal Strength    |           |
|                         | ۲              | Tenda_0                                          | 7A050                       | C8:3A:35:07:A0: | 50 6            | wpa/wep              | -26dBm             |           |

# **∆**<sub>Note</sub>

After finishing settings on **Quick Setup** interface, please refer to <u>Appendix---1. Configure PC TCP/IP Settings</u> to set your PC to **Obtain an IP address automatically**, and then you can surf the Internet.

#### 3.4 LAN Setup

Click LAN Setup and here you can configure address mode, the LAN IP address and subnet mask.

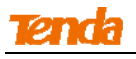

| Tenda       |                   |                   |                                  |                      |
|-------------|-------------------|-------------------|----------------------------------|----------------------|
|             | LAN Setup         |                   | Administrator Name[admin] Versio | n:V1.0.0.6_EN (7639) |
| Status      | the second second |                   |                                  |                      |
| Quick Setup | MAC Address       | C8:3A:35:00:0B:18 |                                  | Save                 |
| LAN Setup   | Address Mode      | Static IP 💌       |                                  | [Protest]            |
| Wireless    | IP Address        | 192.168.0.254     | For example: 192.168.1.1         | Restore              |
| SNMP        | Subnet Mask       | 255.255.255.0     | For example:255.255.255.0        | Help                 |
| Tools       | Gateway           | 192.168.0.1       |                                  |                      |
|             | Device Name       | W302A             |                                  |                      |

# ▲<sub>Note</sub>

1. The default LAN IP address is 192.168.0.254 and subnet mask is 255.255.255.0.

2. In order to log in to the Web interface, make sure LAN IP address and IP of your PC are on the same network segment.

3. If you change this IP address, you must use the new one to re-log in to the device.

4. If in the WDS mode or AP Client mode, address mode of the LAN IP address should not be Dynamic IP.

#### 3.5 Wireless

#### 3.5.1 Basic

Click **Wireless > Basic** to configure the available wireless settings.

| Tenda                 |                                   |                                  |                                                      |
|-----------------------|-----------------------------------|----------------------------------|------------------------------------------------------|
|                       | Basic                             |                                  | Administrator Name[admin] Version:V1.0.0.6_EN (7639) |
| Status<br>Ouick Setup | SSID                              | Tenda_07A050 🗸                   | Save                                                 |
| LAN Setup             | Enable<br>Hide SSID automatically |                                  | Restore                                              |
| Basic                 | Broadcast SSID                    | Enable V                         | Help                                                 |
| Radio<br>Advanced     | Maximum clients                   | 15 (Rangle:1-60)                 |                                                      |
| Access Control SNMP   | SSID<br>Security Mode             | Tenda_07A050<br>WPA - PSK 🗸      |                                                      |
| Tools                 | Cipher Type<br>Key                | AES OTKIP OTKIP&AES     12345678 |                                                      |

1. SSID: Select a SSID from the drop-down list. It supports 4 SSIDs at most.

2. Enable: Once checked, the wireless feature will be enabled.

**3. Hide SSID Automatically:** When number of clients outnumbers the maximum value, SSID will be hidden automatically.

**4. Broadcast SSID:** This option allows you to have your network name (SSID) publicly broadcast or if you choose to disable it, the SSID will be hidden. It is enabled by default.

5. AP Isolation: Isolates clients connecting to the same SSID.

**6. Maximum Clients:** Here you can configure the number of clients (1~60) that can connect the current SSID.

7. SSID: Displays the SSID name and you can change the name here.

8. Security Mode: Configure security settings for the current SSID. This device supports WEP, WPA-PSK,

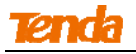

WPA2-PSK and Mixed WPA/WPA2-PSK (To learn more, read the following).

#### (1) WEP

WEP (Wired Equivalent Privacy): WEP is a security algorithm for IEEE 802.11 wireless networks. Introduced as part of the original 802.11 standard, its intention is to provide data confidentiality comparable to that of a traditional wired network. Wireless speed can reach up to 54Mbps if WEP is used.

| Tenda          |                         | SCIENT -                            |                    |
|----------------|-------------------------|-------------------------------------|--------------------|
|                | Basic                   | Administrator Name[admin] Version:V | 71.0.0.6_EN (7639) |
| Status         |                         |                                     |                    |
| Quick Setup    | SSID                    | Tenda_07A050 V                      | Save               |
| LAN Setup      | Enable                  |                                     |                    |
| Wireless       | Hide SSID automatically |                                     | Restore            |
| Basic          | Broadcast SSID          | Enable 🗸                            | Help               |
| Radio          | AP isolation            | Disable      Enable                 |                    |
| Advanced       | Maximum clients         | 15 (Rangle:1-60)                    |                    |
| Access Control | SSID                    | Tenda_07A050                        |                    |
| SNMP           | Security Mode           | WEP 🗸                               |                    |
| Tools          | Authentication Type     | Open 🗸                              |                    |
|                | Default Key             | Security Key 1 🗸                    |                    |
|                | WEP Key 1               | ASCII 🗸                             |                    |
|                | WEP Key 2               | ASCII 🗸                             |                    |
|                | WEP Key 3               | ASCII 🗸                             |                    |
|                | WEP Key 4               | ASCII 🗸                             |                    |

**1. Open:** Uses "no authentication" + WEP Encryption. Wireless clients can associate with the device without going through authentication. Only data in transmission is encrypted with WEP encryption.

**2. Shared:** Uses shared key authentication + WEP Encryption. A WEP key that is mutually agreed in advance is required from both sides while wireless clients try to associate with the device. Association is established only if the two sides provide the same WEP key.

**3. Default Key:** Specify a WEP key from the preset keys for current use. For example, if you select Key 2, wireless clients must join your wireless network using this Key 2.

#### (2) WPA-PSK, WPA2-PSK

WPA: The WPA protocol implements the majority of the IEEE 802.11i standard. It enhances data encryption through the Temporal Key Integrity Protocol (TKIP) which is a 128-bit per-packet key, meaning that it dynamically generates a new key for each packet. WPA also includes a message integrity check feature to prevent data packets from being tampered with. Only authorized network users can access the wireless network. WPA adopts enhanced encryption algorithm over WEP.

WPA2: WPA2 is based on 802.11i and uses Advanced Encryption Standard (AES) instead of TKIP. It is more secure than WPA and WEP.

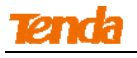

| Tenda          |                         |                        | 690                                             |                |
|----------------|-------------------------|------------------------|-------------------------------------------------|----------------|
|                | Basic                   | ŝ                      | Administrator Name[ <b>admin</b> ] Version:V1.0 | .0.6_EN (7639) |
| Status         |                         | T + 074050             |                                                 |                |
| Quick Setup    | SSID                    | Tenda_07A050 V         |                                                 | Save           |
| LAN Setup      | Enable                  | $\checkmark$           |                                                 | Destaur        |
| ▶ Wireless     | Hide SSID automatically |                        |                                                 | Restore        |
| Basic          | Broadcast SSID          | Enable 🗸               |                                                 | Help           |
| Radio          | AP isolation            | Disable      Enable    |                                                 |                |
| Advanced       | Maximum clients         | 15 (Rangle:1-60)       |                                                 |                |
| Access Control | SSID                    | Tenda_07A050           |                                                 |                |
| SNMP           | Security Mode           | Mixed WPA/WPA2 - PSK 🗸 |                                                 |                |
| Tools          | Cipher Type             | TKIP OTKIP&AES         |                                                 |                |
|                | Key                     | 12345678               |                                                 |                |

1. Security Mode: Supports WPA-PSK, WPA2-PSK and WPA/WPA2-PSK Mixed.

WPA-PSK: Supports AES and TKIP cipher types.

WPA2-PSK: Supports AES, TKIP and TKIP+AES cipher types.

**WPA/WPA2-PSK mixed:** If selected, both WPA-PSK and WPA2-PSK secured wireless clients can join your wireless network.

2. Cipher Type: Includes AES, TKIP and TKIP&AES.

AES: If selected, wireless speed can reach up to 300Mbps.

**TKIP:** If selected, wireless speed can reach up to 54Mbps.

TKIP+AES: If selected, both AES and TKIP enabled wireless clients can join your wireless network.

3. Key: Specify the security key.

#### 3.5.2 Radio

Click **Wireless > Radio** to enter screen below. Here you can configure basic wireless settings including network mode, channel, extension channel, channel bandwidth, etc.

| <b>Tend</b> a°        |                                     | SCOS OF                                                                          |           |
|-----------------------|-------------------------------------|----------------------------------------------------------------------------------|-----------|
|                       | Radio                               | Administrator Name[admin] Version:V1.0.0.6_                                      | EN (7639) |
| Status<br>Quick Setup | Enable Wireless                     |                                                                                  | Save      |
| LAN Setup             | Network Mode                        | 11b/g/n mixed V                                                                  | Restore   |
| Wireless              | Channel Bandwidth                   | 2437 WH2 (Unlament) ▼<br>○ 20 ● 20/40                                            |           |
| Radio                 | Extension Channel                   | 2417MHz (Channel 2)                                                              | Help      |
| Advanced              | Channel Lockout                     |                                                                                  |           |
| Access Control        | WMM Capable                         | Enable      Disable                                                              |           |
| SNMP                  | APSD Capable                        | O Enable                                                                         |           |
| Tools                 | Key Update Interval<br>Channel Scan | 3600 Seconds(Rangle:60—99999, If set to 0, key will not be updated.) Enable Scan |           |

1. Enable Wireless: Check/uncheck to enable/disable the wireless feature.

2. Network Mode: Select a right mode according to your wireless client. The default mode is 11b/g/n mixed.
11b mode: Select it if you have only 11b wireless devices in your wireless network. Up to 11Mbps wireless rate is supported in this mode.

**11g mode:** Select it if you have only 11g wireless devices in your wireless network. Up to 54Mbps wireless rate is supported in this mode.

**11b/g mixed mode:** Select it if you have 11b and 11g wireless devices in your wireless network. Up to 54Mbps wireless rate is supported in this mode.

**11b/g/n mixed mode:** Select it if you have 11b, 11g and 11n wireless devices in your wireless network. In this mode wireless connection rate is negotiated. Up to 300Mbps wireless rate is supported in this mode.

**3. Channel:** Select from 1~13 channels or Auto. It is recommended to select a channel that is the least used by neighboring networks (Note: Channels 1~11 are for America and Canada, and Channels 1~ 13 are for Europe).

**4. Channel Bandwidth:** Select a proper channel bandwidth to enhance wireless performance. This option is available only in 802.11b/g/n. Wireless speed in the channel bandwidth of 20/40 is 2 times in 20.

**5. Extension Channel:** This is used to ensure N speeds for 802.11n devices on the network. This option is available in 11b/g/n mixed mode with channel bandwidth of 20/40.

**6. WMM-Capable:** WMM is QoS for your wireless network. Enabling this option may better stream wireless multimedia data such as video or audio (recommended).

7. ASPD Capable: Select to enable/disable the auto power saving mode. By default, this option is disabled.

**8. Key Update Interval:** You can configure security key's update cycle (60—99999 seconds) here. If it's set to 0, key will not be updated.

9. Channel Scan: You can click Enable Scan to scan wireless networks.

#### 3.5.3 Advanced

Click **Wireless > Advanced** and here you can configure advanced wireless settings. If you are new to networking and have never configured these settings before, we recommend you to leave the default settings unchanged.

| Tenda          |                    | ~~~~~~~~~~~~~~~~~~~~~~~~~~~~~~~~~~~~~~  |                            |
|----------------|--------------------|-----------------------------------------|----------------------------|
|                | Advanced           | Administrator Name[ <b>admin</b> ]      | Version:V1.0.0.6_EN (7639) |
| Status         |                    | and the second consecution              |                            |
| Quick Setup    | Beacon Interval    | 100 (Range: 20 - 999; Default: 100)     | Save                       |
| LAN Setup      | Fragment Threshold | 2346 (Range: 256 - 2346; Default: 2346) | -                          |
| ▶ Wireless     | RTS Threshold      | 2347 (Range: 1 - 2347; Default: 2347)   | Restore                    |
| Basic          | DTIM Interval      | 1 (Range: 1 - 255; Default: 1)          | Help                       |
| Radio          | TX Power           | 23 (Range:17 - 23(dBm); Default:23)     |                            |
| Advanced       | Power Lockout      |                                         |                            |
| Access Control | Wireless LED       | Enable Obisable                         |                            |
| SNMP           | Preamble           | Cong Preamble OShort Preamble           |                            |
| Tools          |                    |                                         |                            |

**1. Beacon Interval:** This is a time interval between any two consecutive Beacon packets sent by an Access Point to synchronize a wireless network. Specify a valid value between 20 and 999. The default setting is 100.

**2. Fragment Threshold:** Specify a valid Fragment Threshold value between 255 and 2346. The default is 2346. Any wireless packet exceeding the preset value will be divided into several fragments before transmission.

**3. RTS Threshold:** Specify a valid value between 1 and 2347. The default is 2347. If a packet exceeds the preset value, RTS/CTS scheme will be used to reduce collisions. Set it to a smaller value provided that there are distant clients and interference.

**4. DTIM Interval:** A DTIM (Delivery Traffic Indication Message) Interval is a countdown informing clients of the next window for listening to broadcast and multicast messages. When such packets arrive in the router's buffer, the router will send DTIM (delivery traffic indication message) and DTIM interval to alert clients of the receiving packets. Specify a valid value between 1-255. The default is 1.

5. TX Power: Control TX power. Specify a valid value between 17 and 23. The default is 23.

6. Power Lockout: Once enabled, you cannot change power manually.

7. Wireless LED: You can enable or disable wireless LED manually.

**8. Preamble:** The 8 bytes of the preamble and the Start of Frame create a pattern of 64 bits. 7 bytes of the preamble are for synchronization and 1 byte is for SFD, which basically says here comes a new frame, being a "get ready" notification. There are two types of preambles: long preamble and short preamble. By default, the device transmits data using the long preamble.

#### 3.5.4 Access Control

Click **Wireless > Access Control** to enter screen below. Specify a list of devices to allow or disallow a connection to your wireless network via the device's MAC addresses. To deactivate this feature, select "Disable"; to activate it, select "Allow" or "Deny".

| Tenda          |                |                                | - <u>6</u>             | 398°                          | )<br>J                  |              |
|----------------|----------------|--------------------------------|------------------------|-------------------------------|-------------------------|--------------|
|                | Wireless A     | ccess Control                  |                        | Administrator Name[           | admin] Version:V1.0.0.  | .6_EN (7639) |
| Status         |                |                                |                        |                               | June 11 - Pla           |              |
| Quick Setup    | specity a list | or devices to allow or disallo | w a connection to your | wireless network via the devi | ces MAC addresses. This | Save         |
| LAN Setup      | Can be set s   | SSID T                         | enda 07A050 🗸          |                               |                         | Pastora      |
| Wireless       |                | MAC Filter Mode                | isable 🗸               |                               |                         | Restore      |
| Basic          | ID             | MAC Address                    | TP                     | Connection Duration           | Add to List             | Help         |
| Radio          |                | 5C-ER-A1-15-02-D2              | 0.000                  | 00:00:11                      | Add                     |              |
| Advanced       | -              | JC.F6.A1.13.93.D2              | 0.0.0.0                | 00.00.11                      | Auu                     | _            |
| Access Control | 2              | CC:3A:61:71:1B:6E              | 192.168.0.100          | 00:00:26                      | Add                     |              |
| SNMP           |                |                                |                        |                               |                         |              |
| Tools          |                |                                |                        |                               |                         |              |

MAC Filter Mode: Select Allow or Deny from the drop-down list.

 To permit a wireless device to connect to your wireless network, select **Allow**, enter its MAC address, click **Add** and then **Save**. Then only devices listed as "Allowed" will be able to connect to your wireless network.
 To disallow a wireless device to connect to your wireless network, select **Deny**, enter its MAC address, click **Add** and then **Save**. Then devices listed as "Denied" will be unable to connect to your wireless network.

#### 3.6 SNMP

The Simple Network Management Protocol (SNMP) is widely used in local area networks (LANs) for collecting information, managing, and monitoring network devices, such as servers, printers, hubs, switches, and routers. Specialized software in each SNMP capable device, known as an Agent, continuously monitors the status of the device and reports the results to the SNMP Manager software, which can then act on the report. This device supports both SNMP v1 and SNMP v2C. Click **SNMP** to enter screen below:

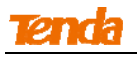

| Tenda       |                                | - 65.98                                 | Ð.                                   |
|-------------|--------------------------------|-----------------------------------------|--------------------------------------|
|             | SNMP                           | Administrator Nam                       | le[admin] Version:V1.0.0.6_EN (7639) |
| Status      |                                |                                         |                                      |
| Quick Setup | Here you can configure SNMP se | ettings. SNMP v1 and v2c are supported. | Save                                 |
| LAN Setup   | SNMP                           | ODisable  Enable                        |                                      |
| Wireless    | Administrator Name             | Administrator                           | Restore                              |
| SNMP        | Device Name                    | W302A                                   | Help                                 |
| Tools       | Location                       | ShenZhen                                |                                      |
|             | Read Community                 | public                                  |                                      |
|             | Write/Read Community           | private                                 |                                      |

Click **Enable** to enable the SNMP feature.

- 1. Administrator Name: Input the administrator's name.
- 2. Device Name: Input the name of the AP, e.g., WIRELESS AP.
- **3. Location:** Input the AP's location.

**4. Read Community:** Indicates the community read access string to permit reading this AP's SNMP information. The default is Public.

**5. Write/Read Community:** Indicates the community write/read access string to permit reading and re-writing this AP's SNMP information. The default is Private.

#### 3.7 Tools

#### 3.7.1 Maintenance

#### Firmware Upgrade

Firmware upgrade is released periodically to improve the functionality of your device or to add new features.

If you run into a problem with a specific feature of the device, log on to our website (http://www.tendacn.com) to download the latest firmware to update your device.

| Click <b>Tools</b> > | Maintenance > | Firmware | Upgrade | to enter | screen | below: |
|----------------------|---------------|----------|---------|----------|--------|--------|
|----------------------|---------------|----------|---------|----------|--------|--------|

| Tenda               |                                                                                                    |
|---------------------|----------------------------------------------------------------------------------------------------|
|                     | Firmware Upgrade Reboot Administrator Name[admin] Version:V1.0.0.6_EN (7639)                                                                   |
| Status              |                                                                                                    |
| Quick Setup         | Use this section to update device's firmware for better functionalities or new features.                                                       |
| LAN Setup           | Select a Firmware File: Browse Upgrade                                                                                                    |
| Wireless            | Current Firmware Version: V1.0.0.6_EN (7639); Release Date: Aug 13 2013                                                                        |
| SNMP                | Note: DO NOT disconnect the device from power and network connections while upgrade is in process, otherwise                                   |
| ▶ Tools             | it may be permanently damaged. When upgrade is complete, the device restarts automatically. Upgrade may take<br>about 90 seconds. Please wait. |
| Maintenance         |                                                                                                    |
| Time                |                                                                                                    |
| Logs                |                                                                                                    |
| Configuration       |                                                                                                    |
| Username & Password |                                                                                                    |
| Diagnostics         |                                                                                                    |

#### To upgrade device software:

- 1. Launch a web browser and go to http://www.tendacn.com to download the latest firmware.
- 2. Unzip the compressed upgrade file (.ZIP file).
- 3. Click **Browse** to locate and select the upgrade file on your hard disk.
- 4. Click **Upgrade** to upgrade device firmware.

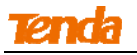

- 5. When the firmware upgrade completes, the device will automatically restart.
- 6. Restore the AP to factory default settings after reboot.

# ▲<sub>Note</sub>

When uploading software to the wireless AP, it is important not to disconnect the device from power supply. If the power supply is interrupted, the upload may fail, corrupt the software, and render the device inoperable. When the upload completes, the device will automatically restart. The upgrade process typically takes about several minutes.

#### Reboot

The Reboot option restarts the device. All connections will be lost while rebooting.

Click **Tools > Maintenance > Reboot** to enter screen below:

| Tenda               | 6                                                 | 0050                                                 |
|---------------------|---------------------------------------------------|------------------------------------------------------|
|                     | Firmware Upgrade Reboot                           | Administrator Name[admin] Version:V1.0.0.6_EN (7639) |
| Status              |                                                   |                                                      |
| Quick Setup         | Click the "Reboot" button to restart your device. |                                                      |
| LAN Setup           | Reboot                                            |                                                      |
| Wireless            |                                                   |                                                      |
| SNMP                |                                                   |                                                      |
| ▶ Tools             |                                                   |                                                      |
| Maintenance         |                                                   |                                                      |
| Time                |                                                   |                                                      |
| Logs                |                                                   |                                                      |
| Configuration       |                                                   |                                                      |
| Username & Password |                                                   |                                                      |
| Diagnostics         |                                                   |                                                      |

#### 3.7.2 Time

#### System Time

Click **Tools > Time > System Time** to enter the system time screen. This page is used to set the device's system time. System time can be configured using the following 2 methods:

**Sync with Internet time servers:** If enabled, system automatically connects to NTP server on the Internet to synchronize the time.

Set Time and Date Manually/Sync with Your PC: Specify the time and date manually or click Sync with Your PC to automatically copy your current PC's time to the device.

| Tenda               |                                                                                                    |
|---------------------|----------------------------------------------------------------------------------------------------|
|                     | System Time Login Timeout Administrator Name[admin] Version:V1.0.0.6_EN (7639)                                        |
| Status              |                                                                                                    |
| Quick Setup         | This page is used to set the device's system time. You can select either to set the time manually or get the GMT Save |
| LAN Setup           | Note: System time will be lost when the device is disconnected from power supply. However, it will be updated         |
| Wireless            | automatically when the device reconnects to Internet.                                                                 |
| SNMP                | Sync with Internet time servers Sync Interval: 30 minutes 💌 Help                                                      |
| Tools               | Time Zone: (GMT+08:00) Beijing, Chongqing, Hong Kong, Urumuqi, Taipei 🔹                                               |
| Maintenance         | (Note: GMT time will be updated automatically only when the device is connected to Internet)                          |
| ▶ Time              | Set Time and Date Manually:                                                                                           |
| Logs                | 2013 Year 12 Month 16 Day 11 h 39 m 34 s Sync with Your PC                                                            |
| Configuration       |                                                                                                    |
| Username & Password |                                                                                                    |
| Diagnostics         |                                                                                                    |

To Sync with Internet time servers:

- 1. Check Sync with Internet time servers to enable it.
- 2. Select a Sync Interval from the drop-down list.
- 3. Select your time zone.

To set time and date manually:

- 1. Uncheck Sync with Internet time servers to disable it.
- Specify the time and date manually or click Sync with Your PC to automatically copy your PC's time to the device.

And then go to Status to make sure the system time is correctly updated.

#### Login Timeout

Click **Tools > Time > Login Timeout** and here you can configure the web login timeout (1-60 minutes). The default is 5 minutes. Device returns to login window automatically depending on the specified login timeout and user name/password will be required.

| Tenda               |                       |       |                                          |                            |
|---------------------|-----------------------|-------|------------------------------------------|----------------------------|
|                     | System Time Login Tir | neout | Administrator Name[ <mark>admin</mark> ] | Version:V1.0.0.6_EN (7639) |
| Status              |                       |       |                                          |                            |
| Quick Setup         | Login Timeout Setup   |       |                                          | Save                       |
| LAN Setup           | Login Timeout:        | 5     | (1~60 minutes)                           | Postoro                    |
| Wireless            |                       |       |                                          | Restore                    |
| SNMP                |                       |       |                                          | Help                       |
| Tools               |                       |       |                                          |                            |
| Maintenance         |                       |       |                                          |                            |
| > Time              |                       |       |                                          |                            |
| Logs                |                       |       |                                          |                            |
| Configuration       |                       |       |                                          |                            |
| Username & Password |                       |       |                                          |                            |
| Diagnostics         |                       |       |                                          |                            |

#### 3.7.3 Logs

#### View Logs

Click **Tools > Logs > View Logs** to enter screen below. Here you can view the history of the device's actions. Click **Refresh** to update current log info or click **Clear** to clear all logs.

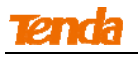

| Tenda                   |           |                     |        |                                               |         |
|-------------------------|-----------|---------------------|--------|-----------------------------------------------|---------|
|                         | View Logs | Log Setup           |        | Administrator Name[admin] Version:V1.0.0.6_EN | (7639)  |
| Status<br>Quick Setup   |           |                     |        | Type of logs to display: All 🗸                | Refresh |
| LAN Setup               | Index     | Time                | Туре   | Log Content                                   | Clear   |
| Wireless                | 4         | 2013-11-05 11:42:37 | System | Login time: web free timeout.                 |         |
| SNMP                    | 3         | 2013-11-05 09:37:57 | System | Login time: web free timeout.                 |         |
| > Tools                 | 2         | 2011-05-01 00:00:07 | Lan    | Lan mode: static ip start.                    |         |
| Maintenance             | 1         | 2011-05-01 00:00:07 | System | System start success.                         |         |
| Time Logs Configuration | Page 1    |                     |        |                                               |         |
| Username & Password     |           |                     |        |                                               |         |
| Diagnostics             |           |                     |        |                                               |         |

#### Log Setup

Click **Tools > Logs > Log Setup** to configure system logs. Here you can set up number of logs and rules of log settings. Up to 300 entries can be logged. The default is 150.

| Tenda               |                |                         | 78                       | JOK              | Q)                                |                |
|---------------------|----------------|-------------------------|--------------------------|------------------|-----------------------------------|----------------|
|                     | View Logs Log  | ) Setup                 |                          | Administrator Na | ame[ <b>admin</b> ] Version:V1.0. | .0.6_EN (7639) |
| Status              |                |                         |                          | ontantun         |                                   |                |
| Quick Setup         | Number of Logs | 150                     | (Default:150,Range       | :100~300)        |                                   | Save           |
| LAN Setup           | Enable (To use | the following rules, yo | ou must check this box.) |                  |                                   | Destars        |
| Wireless            | ID             | Log Server IP           | Log Server Port          | Enable           | Action                            | Restore        |
| SNMP                |                |                         |                          |                  | Add                               | Help           |
| Tools               |                |                         |                          |                  | 1.00                              |                |
| Maintenance         |                |                         |                          |                  |                                   |                |
| Time                |                |                         |                          |                  |                                   |                |
| ▶ Logs              |                |                         |                          |                  |                                   |                |
| Configuration       |                |                         |                          |                  |                                   |                |
| Username & Password |                |                         |                          |                  |                                   |                |
| Diagnostics         |                |                         |                          |                  |                                   |                |

To configure the log server:

- 1. Click **Add** to add a log server.
- 2. Specify the IP address and port of the syslog server on your LAN and enable the log server.
- 3. Check the "To use the following rules, you must check this checkbox." option.

If configured successfully, the system will begin to log events and simultaneously send them to the specified log server on your LAN. You can view all logs there.

#### 3.7.4 Configuration

#### Backup & Restore

Click **Tools > Configuration > Backup & Restore** to enter screen below. This section allows you to save a copy of the device configurations on your local hard drive or to restore the previous configurations back to the device.

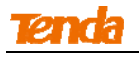

| <b>Tend</b> a <sup>®</sup> |                                                                                          |
|----------------------------|------------------------------------------------------------------------------------------|
|                            | Backup & Restore to Factory Default Administrator Name[admin] Version:V1.0.0.6_EN (7639) |
| Status                     |                                                                                          |
| Quick Setup                | This section allows you to save current settings or restore previous settings.           |
| LAN Setup                  | Save Settings to Local Hard<br>Backup                                                    |
| Wireless                   | Load Settings from Local                                                                 |
| SNMP                       | Hard Drive Browse                                                                        |
| Tools                      |                                                                                          |
| Maintenance                |                                                                                          |
| Time                       |                                                                                          |
| Logs                       |                                                                                          |
| Configuration              |                                                                                          |
| Username & Password        |                                                                                          |
| Diagnostics                |                                                                                          |

**1. Backup:** Once you have configured the device the way you want it, you can save these settings to a configuration file on your local hard drive that can later be imported to your device in case that the device is restored to factory default settings. To do so, click the **Backup** button and specify a directory to save settings on your local hardware.

**2. Restore:** Click the **Browse** button to locate and select a configuration file that is saved previously on your local hard drive and then click **Restore** to restore it. Configurations will be restored after device reboot.

ÿ \_\_\_\_\_ The default backup configuration file name is APcfgfile.cfg. It is advisable to keep the filename extension(.cfg) unchanged.

#### **Restore to Factory Default**

If the device or clients connected to the device fail to access Internet due to incorrect configurations and you cannot solve the problem, click **Tools > Configuration > Restore to Factory Default** to reset the device and then reconfigure it.

| Tenda         | 188                                                              | 205°                                                 |  |  |
|---------------|------------------------------------------------------------------|------------------------------------------------------|--|--|
|               | Backup & Restore Restore to Factory Default                      | Administrator Name[admin] Version:V1.0.0.6_EN (7639) |  |  |
| Status        |                                                                  |                                                      |  |  |
| Quick Setup   | Click this button to reset the device to factory default values. | Heip                                                 |  |  |
| LAN Setup     | Restore to Factory Default                                       |                                                      |  |  |
| Wireless      |                                                                  |                                                      |  |  |
| SNMP          |                                                                  |                                                      |  |  |
| ▶ Tools       |                                                                  |                                                      |  |  |
| Maintenance   |                                                                  |                                                      |  |  |
| Time          |                                                                  |                                                      |  |  |
| Logs          |                                                                  |                                                      |  |  |
| Configuration |                                                                  |                                                      |  |  |

To restore to factory default settings, two methods are available:

#### Method 1: Using UI

Click the Restore to Factory Default button and wait until the progress indicator displays 100% completed.

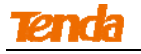

Method 2: Pressing the hardware reset button

Press the **Reset** button on this device with a needle for about 7 seconds.

#### Factory Default Settings:

- User Name: admin
- Password: admin
- IP Address: 192.168.0. 254
- Subnet mask: 255.255.255.0

#### 3.7.5 Username & Password

Click **Tools > Username & Password** to enter screen below. Here you can change the user name and password for web login. The default password is **admin**. We suggest that you change this password to a more secure password.

| Tenda               |                     |                     |                  | S.C.                   | C S O                              |                            |
|---------------------|---------------------|---------------------|------------------|------------------------|------------------------------------|----------------------------|
|                     | User Name & P       | assword             |                  | Ad                     | dministrator Name <b>[admin]</b> V | Version:V1.0.0.6_EN (7639) |
| Status              | Use this section to | o change your login | user name and    | naceword               |                                    |                            |
| Quick Setup         | Note: User name     | and password can    | only include 1~3 | 32 letters, numbers or | r underscore!                      | Save                       |
| LAN Setup           | Access Mode         | User Name           | Enable           | Action                 |                                    | Restore                    |
| Wireless            | Administrator       |                     |                  |                        | -                                  |                            |
| SNMP                | Name                | admin               | admin 🗹          | Change                 | Help                               |                            |
| ▶ Tools             | User                |                     |                  | Delete Add             |                                    |                            |
| Maintenance         |                     |                     |                  |                        |                                    |                            |
| Time                |                     |                     |                  |                        |                                    |                            |
| Logs                |                     |                     |                  |                        |                                    |                            |
| Configuration       |                     |                     |                  |                        |                                    |                            |
| Username & Password |                     |                     |                  |                        |                                    |                            |

- Administrator: If you log in to the device as an administrator, you have all available rights to access the device.
- User: If you log in to the device as a user, you can only view configurations instead of configuring or changing any existing configurations.

#### 3.7.6 Diagnostics

This page allows you to test your network connection. If your network is malfunctioning, click **Tools > Diagnostics** to use the ping utility to test your network and find out where the problem is.

| Tenda               |                                                                                                    |
|---------------------|----------------------------------------------------------------------------------------------------|
|                     | Ping Administrator Name[admin] Version:V1.0.0.6_EN (7639)                                                                                         |
| Status              |                                                                                                    |
| Quick Setup         | Input an IP or a domain name to test network connectivity.<br>Please enter an TP(en: 192-168-0-254) address or a domain name(en: www.noonle.com): |
| LAN Setup           | ping ping                                                                                                    |
| Wireless            |                                                                                                    |
| SNMP                |                                                                                                    |
| ▶ Tools             |                                                                                                    |
| Maintenance         |                                                                                                    |
| Time                |                                                                                                    |
| Logs                | $\checkmark$                                                                                                    |
| Configuration       |                                                                                                    |
| Username & Password |                                                                                                    |
| Diagnostics         |                                                                                                    |

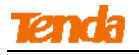

# Appendix

# 1.Configure PC TCP/IP Settings

#### Win7 OS Configuration

1. Right click **Network** on your desktop and select **Properties**;

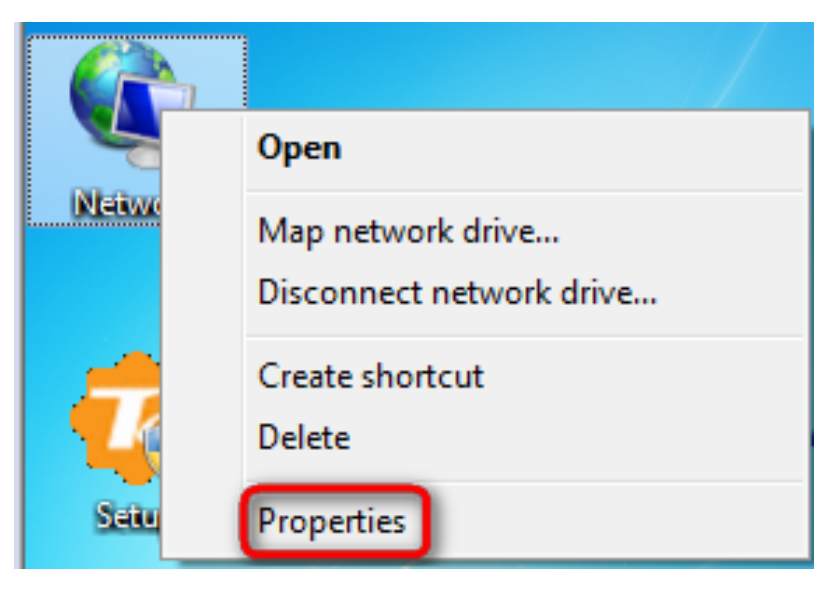

2. Click Local Area Connection > Properties;

| Control Panel Home                                                                                               | Local Area Connection Status     | X                   | tet up connections                                              |
|----------------------------------------------------------------------------------------------------|----------------------------------|---------------------|-----------------------------------------------------------------|
| Change adapter setti                                                                                             | General                          |                     | See full r                                                      |
| Change advanced sh<br>settings                                                                                   | Connection<br>IPv4 Connectivity: | No Internet access  | Internet                                                        |
|                                                                                                    | IPv6 Connectivity:               | No Internet access  | Connect or discon                                               |
|                                                                                                    | Media State:                     | Enabled<br>03:40:31 |                                                                 |
|                                                                                                    | Speed:                           | 1.0 Gbps            | ss type: No Internet access<br>lections: Decal Area Connections |
|                                                                                                    | Activity Sent                    | - <b>N</b> Received | or VPN connection; or set up a                                  |
|                                                                                                    | Bytes: 758,61                    | 8   8,236,680       | I-up, or VPN network connection.                                |
| See also                                                                                                    | Properties 😗 Disable             | Diagnose            |                                                                 |
| and the second second second second second second second second second second second second second second second |                                  |                     | work computers, or change sharin                                |

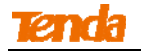

3. Double click Internet Protocol Version 4 (TCP/IPv4);

| Local Area Connection Properties                                                                                                    |  |  |  |  |
|----------------------------------------------------------------------------------------------------|--|--|--|--|
| Networking                                                                                                    |  |  |  |  |
| Connect using:                                                                                                    |  |  |  |  |
| Intel(R) PRO/1000 MT Network Connection                                                                                                    |  |  |  |  |
| Configure                                                                                                    |  |  |  |  |
| This connection uses the following items:                                                                                                    |  |  |  |  |
| Client for Microsoft Networks                                                                                                    |  |  |  |  |
| QoS Packet Scheduler                                                                                                    |  |  |  |  |
| File and Printer Sharing for Microsoft Networks                                                                                                    |  |  |  |  |
| Internet Protocol Version 6 (TCP/IPV6)                                                                                                    |  |  |  |  |
| Internet Protocol Version 4 (TCP/TPV4)                                                                                                    |  |  |  |  |
| ✓ Link-Layer Topology Discovery Responder                                                                                                    |  |  |  |  |
|                                                                                                    |  |  |  |  |
| Install Uninstall Properties                                                                                                    |  |  |  |  |
| Description                                                                                                    |  |  |  |  |
| Transmission Control Protocol/Internet Protocol. The default<br>wide area network protocol that provides communication<br>across diverse interconnected networks. |  |  |  |  |
|                                                                                                    |  |  |  |  |
| OK Cancel                                                                                                    |  |  |  |  |

4. Select **Use the following IP address**, enter 192.168.0.X (2~253) in the **IP address** field and 255.255.255.0 in the **Subnet mask** field and then click **OK** to save your configurations.

| Internet Protocol Version 4 (TCP/IPv4) Properties                                                                                                    |               |  |  |  |
|----------------------------------------------------------------------------------------------------|---------------|--|--|--|
| General                                                                                                    |               |  |  |  |
| You can get IP settings assigned automatically if your network supports<br>this capability. Otherwise, you need to ask your network administrator<br>for the appropriate IP settings. |               |  |  |  |
| Obtain an IP address automatically                                                                                                    |               |  |  |  |
| • Use the following IP address:                                                                                                    |               |  |  |  |
| IP address:                                                                                                    | 192.168.0.25  |  |  |  |
| Subnet mask:                                                                                                    | 255.255.255.0 |  |  |  |
| Default gateway:                                                                                                    |               |  |  |  |
| Obtain DNS server address automatically                                                                                                    |               |  |  |  |
| O Use the following DNS server addresses:                                                                                                    |               |  |  |  |
| Preferred DNS server:                                                                                                    |               |  |  |  |
| Alternate DNS server:                                                                                                    | · · ·         |  |  |  |
| Validate settings upon exit                                                                                                    | Advanced      |  |  |  |
|                                                                                                    | OK Cancel     |  |  |  |

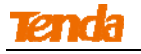

#### 5. Click **OK**.

| Local Area Connection Properties                                                                                                    |  |  |
|----------------------------------------------------------------------------------------------------|--|--|
| Networking                                                                                                    |  |  |
| Connect using:                                                                                                    |  |  |
| Intel(R) PRO/1000 MT Network Connection                                                                                                    |  |  |
| Configure                                                                                                    |  |  |
| This connection uses the following items:                                                                                                    |  |  |
| Client for Microsoft Networks QoS Packet Scheduler All Printer Sharing for Microsoft Networks Intermet Protocol Version 6 (TCP/IPv6) Intermet Protocol Version 4 (TCP/IPv4) Intermet Protocol Version 4 (TCP/IPv4) Intermet Protocol Version 4 (TCP/IPv4) Intermet Protocol Version 4 (TCP/IPv4) Intermet Protocol Version 4 (TCP/IPv4) Intermet Protocol Version 4 (TCP/IPv4) Intermet Protocol Version 4 (TCP/IPv4) Intermet Protocol Version 4 (TCP/IPv4) Intermet Protocol Version 4 (TCP/IPv4) Intermet Protocol Version 4 (TCP/IPv4) Intermet Protocol Version 4 (TCP/IPv4) Intermet Protocol Version 4 (TCP/IPv4) |  |  |
| Install Uninstall Properties                                                                                                    |  |  |
| Description<br>Allows your computer to access resources on a Microsoft<br>network.                                                                                                    |  |  |
| OK Cancel                                                                                                    |  |  |

# Windows XP OS Configuration

1. Right click My Network Places and click Properties;

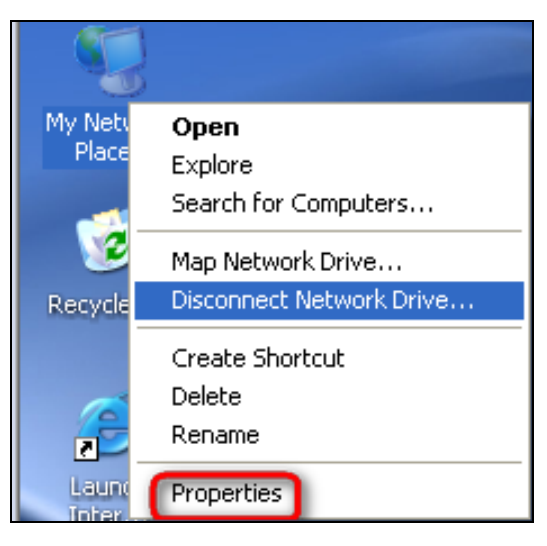

2. Right click Local and click Properties;

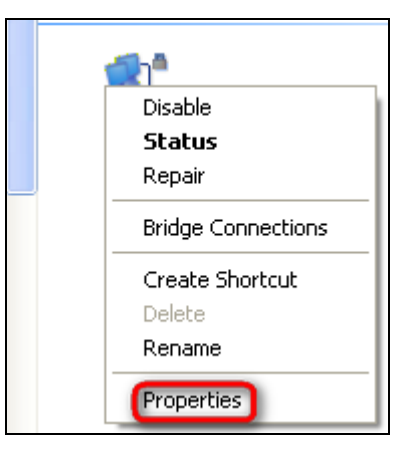

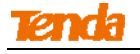

3. Find and double click Internet Protocol (TCP/IP);

| 🕂 Local Properties 🔹 🕐 🔀                                                                                                    |  |  |  |
|----------------------------------------------------------------------------------------------------|--|--|--|
| General Authentication Advanced                                                                                                    |  |  |  |
| Connect using:                                                                                                    |  |  |  |
| Intel(R) PR0/1000 MT Network Con Configure                                                                                                    |  |  |  |
| This connection uses the following items:                                                                                                    |  |  |  |
| ☑     ☑     ☑     ☑       ☑     ☑     ☑     ☑       ☑     ☑     ☑     ☑                                                                                                    |  |  |  |
|                                                                                                    |  |  |  |
| Install Uninstall Properties                                                                                                    |  |  |  |
| Description           Transmission Control Protocol/Internet Protocol. The default wide area network protocol that provides communication across diverse interconnected networks.           ✓ Show icon in notification area when connected |  |  |  |
|                                                                                                    |  |  |  |

4. Select **Use the following IP address**, enter 192.168.0.X (2~253) in the **IP address** field and 255.255.255.0 in the **Subnet mask** field and then click **OK** to save the configurations;

| Internet Protocol (TCP/IP) Properties                                                                                                    |               |  |  |
|----------------------------------------------------------------------------------------------------|---------------|--|--|
| General                                                                                                    |               |  |  |
| You can get IP settings assigned automatically if your network supports<br>this capability. Otherwise, you need to ask your network administrator<br>for the appropriate IP settings. |               |  |  |
| 🔘 Obtain an IP address automatical                                                                                                    | У             |  |  |
| • Use the following IP address:                                                                                                    |               |  |  |
| IP address:                                                                                                    | 192.168.0.25  |  |  |
| Subnet mask:                                                                                                    | 255.255.255.0 |  |  |
| Default gateway:                                                                                                    | · · ·         |  |  |
| Obtain DNS server address automatically                                                                                                    |               |  |  |
| ─● Use the following DNS server add                                                                                                    | resses:       |  |  |
| Preferred DNS server:                                                                                                    |               |  |  |
| Alternate DNS server:                                                                                                    |               |  |  |
| Advanced                                                                                                    |               |  |  |
| OK Cancel                                                                                                    |               |  |  |

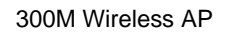

# <u>Tenda</u>

#### 5. Click OK.

| 🕂 Local Properties 🔹 🤶 🔀                                                                                       |  |  |
|----------------------------------------------------------------------------------------------------|--|--|
| General Advanced                                                                                               |  |  |
| Connect using:                                                                                                 |  |  |
| Intel(R) PRO/1000 MT Network Con Configure                                                                     |  |  |
| This connection uses the following items:                                                                      |  |  |
| <ul> <li>Client for Microsoft Networks</li> <li>File and Printer Sharing for Microsoft Networks</li> </ul>     |  |  |
| QoS Packet Scheduler      September Statemet Protocol                                                          |  |  |
|                                                                                                    |  |  |
| Install Uninstall Properties                                                                                   |  |  |
| Description                                                                                                    |  |  |
| Allows your computer to access resources on a Microsoft<br>network.                                            |  |  |
| Show icon in notification area when connected<br>Notify me when this connection has limited or no connectivity |  |  |
| OK Cancel                                                                                                    |  |  |

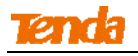

#### 2. FAQs

This section provides solutions to problems that may occur during installation and operation of the device. Read the following if you are running into problems. If your problem is not covered here, please feel free to go to www.tendacn.com to find a solution or email your problems to: support@tenda.com.cn. We will be more than happy to help you out as soon as possible.

# Q: I enter the device's LAN IP address in the web browser but cannot access the utility. What should I do?

a. Check whether device is functioning correctly. The SYS LED should blink a few seconds after device is powered up.

b. Verify physical connectivity by checking whether a corresponding port's link LED lights up. If not, try a different cable.

c. Press and hold the Reset button on your device for over 7 seconds to restore factory default settings, and then re-log in to the device.

d. Check the TCP/IP settings on your PC and verify that the IP address, 192.168.0.X (2-253), is not used by other network devices.

e. Clear the browser cache or try another web browser.

f. Contact our technical support for help if the problem still exists after you tried all the above.

#### Q: What should I do if I forget the login username and password to my device?

a. Try the default username and password admin/admin.

b. Reset your device by pressing the Reset button for over 7 seconds.

# Q: My computer shows an IP address conflict error after having connected to the device. What should I do?

a. Check if there are other DHCP servers present in your LAN. If there are other DHCP servers except your router, disable them immediately.

b. The default IP address of the device is 192.168.0.254; make sure this address is not used by another PC or device. In case that two computers or devices share the same IP addresses, change either to a different address.

# Q: After joining your wireless connection, I can access the Internet but unable to log in to this device's Web interface. What should I do?

Please set your PC's IP to 192.168.0.X (2~253), log in to this device's Web interface to modify LAN IP address, which should be different but on the same network segment as the remote device, and then set your PC to **Obtain an IP address automatically**.

# 3. Default Settings

| Parameters   |                   | Default Settings                |  |
|--------------|-------------------|---------------------------------|--|
| AP Web Login | Login IP          | 192.168.0.254                   |  |
|              | Username          | admin                           |  |
|              | Password          | admin                           |  |
| Quick Setup  | Working Mode      | AP Mode                         |  |
|              | Address Mode      | Static IP                       |  |
| LAN Setup    | IP Address        | 192.168.0.254                   |  |
|              | Subnet Mask       | 255.255.255.0                   |  |
|              | Gateway           | 192.168.0.1                     |  |
|              | Wireless Setup    | Enabled                         |  |
|              | Primary SSID      | Tenda_XXXXXX                    |  |
|              | Network Mode      | 11/b/g/n mixed                  |  |
|              | SSID Broadcast    | Enabled                         |  |
|              | AP Isolation      | Disabled                        |  |
| Wireless     | Channel           | Auto                            |  |
|              | Channel Bandwidth | 20/40                           |  |
|              | Channel Extension | Auto                            |  |
|              | WMM Capable       | Enabled                         |  |
|              | APSD Capable      | Disabled                        |  |
|              | Security Mode     | None                            |  |
|              | Access Control    | Disabled                        |  |
| SNMP         | SNMP              | Disabled                        |  |
| Tools        | Time              | Sync with Internet time servers |  |

## 4. Safety and Emission Statement

# CE

#### **CE Mark Warning**

This is a Class B product. In a domestic environment, this product may cause radio interference, in which case the user may be required to take adequate measures. This device complies with EU 1999/5/EC.

NOTE: (1) The manufacturer is not responsible for any radio or TV interference caused by unauthorized modifications to this equipment. (2) To avoid unnecessary radiation interference, it is recommended to use a shielded RJ45 cable.

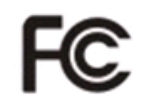

#### **FCC Statement**

This device complies with Part 15 of the FCC Rules. Operation is subject to the following two conditions: (1) This device may not cause harmful interference, and (2) this device must accept any interference received, including interference that may cause undesired operation.

This equipment has been tested and found to comply with the limits for a Class B digital device, pursuant to Part 15 of the FCC Rules. These limits are designed to provide reasonable protection against harmful interference in a residential installation. This equipment generates, uses and can radiate radio frequency energy and, if not installed and used in accordance with the instructions, may cause harmful interference to radio communications. However, there is no guarantee that interference will not occur in a particular installation. If this equipment does cause harmful interference to radio or television reception, which can be determined by turning the equipment off and on, the user is encouraged to try to correct the interference by one of the following measures:

- Reorient or relocate the receiving antenna.
- Increase the separation between the equipment and receiver.

- Connect the equipment into an outlet on a circuit different from that to which the receiver is connected.

- Consult the dealer or an experienced radio/TV technician for help.

FCC Caution: Any changes or modifications not expressly approved by the party responsible for compliance could void the user's authority to operate this equipment.

This transmitter must not be co-located or operating in conjunction with any other antenna or transmitter. The manufacturer is not responsible for any radio or TV interference caused by unauthorized

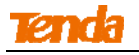

modifications to this equipment.

**Radiation Exposure Statement** 

This equipment complies with FCC radiation exposure limits set forth for an uncontrolled environment. This equipment should be installed and operated with minimum distance 20cm between the radiator &

your body.

NOTE: (1) The manufacturer is not responsible for any radio or TV interference caused by unauthorized modifications to this equipment.

(2) To avoid unnecessary radiation interference, it is recommended to use a shielded RJ45 cable.

#### **NCC Notice**

第十二條

經形式認證合格之低功率射頻電機,非經許可,公司、商號或使用者均不得擅自變更頻率、加大功率或變 更原設計之特性及功能。

第十四條

低功率射頻電機之使用不得影響飛航安全及干擾合法通信;經發現有干擾現象時,應立即停用,並改善至 無干擾時方的繼續使用。

前項合法通信,指依電信規定作業之無線電信。低功率射頻電機須忍受合法通信或工業、科學及醫療用電 波輻射性電機設備之干擾。